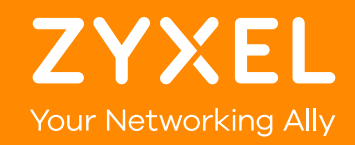

# **AP Mode**

### Installation and firmware upgrade instruction

### Connect your router/gateway to ARMOR X1 with an Ethernet cable

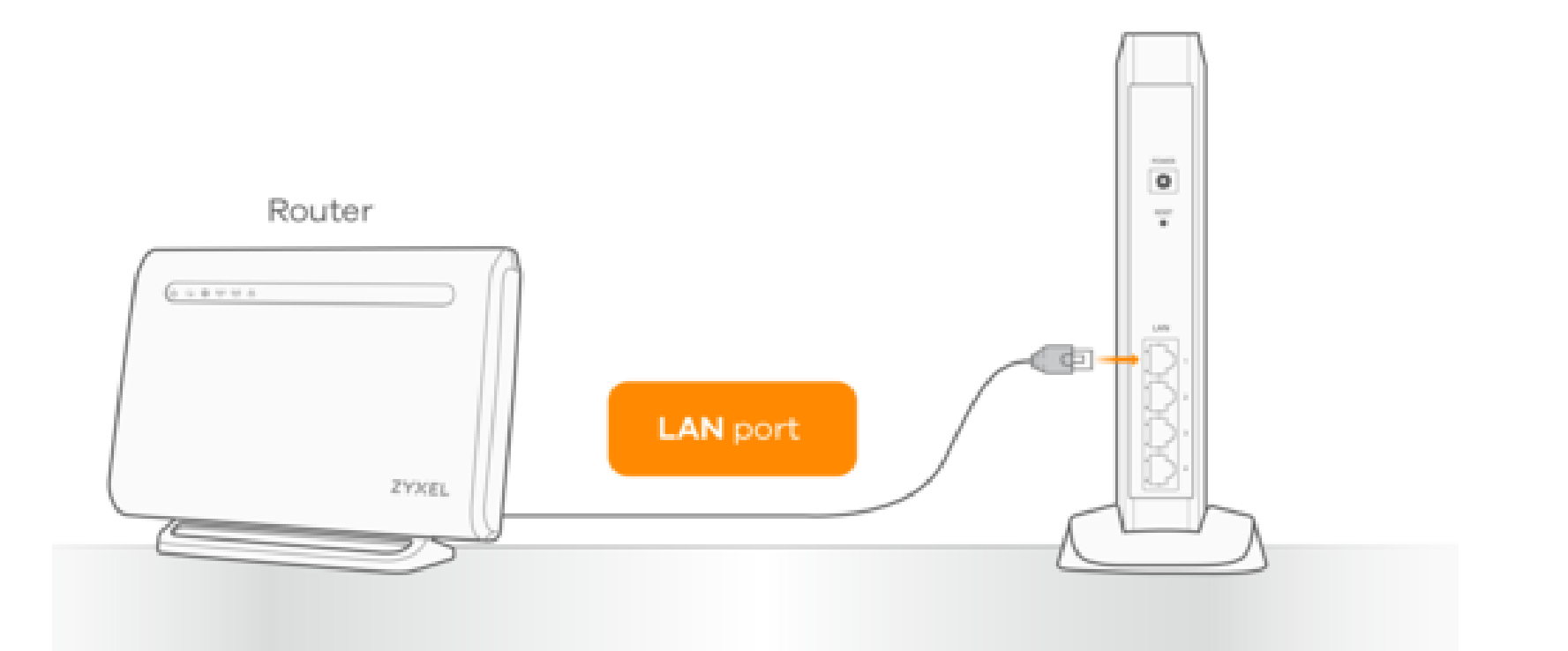

### Connect your computer to ARMOR X1 with an Ethernet cable

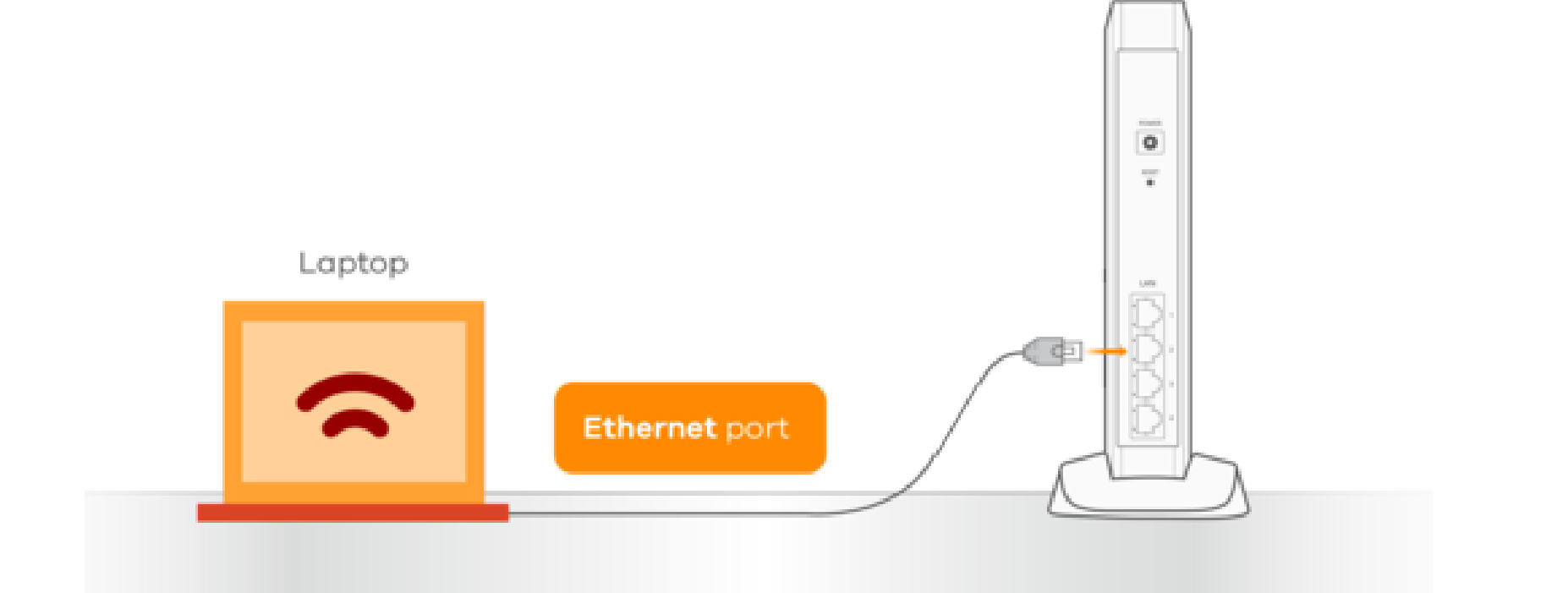

# Power on your ARMOR X1 by connecting the power adapter to it and plugging it to a wall outlet

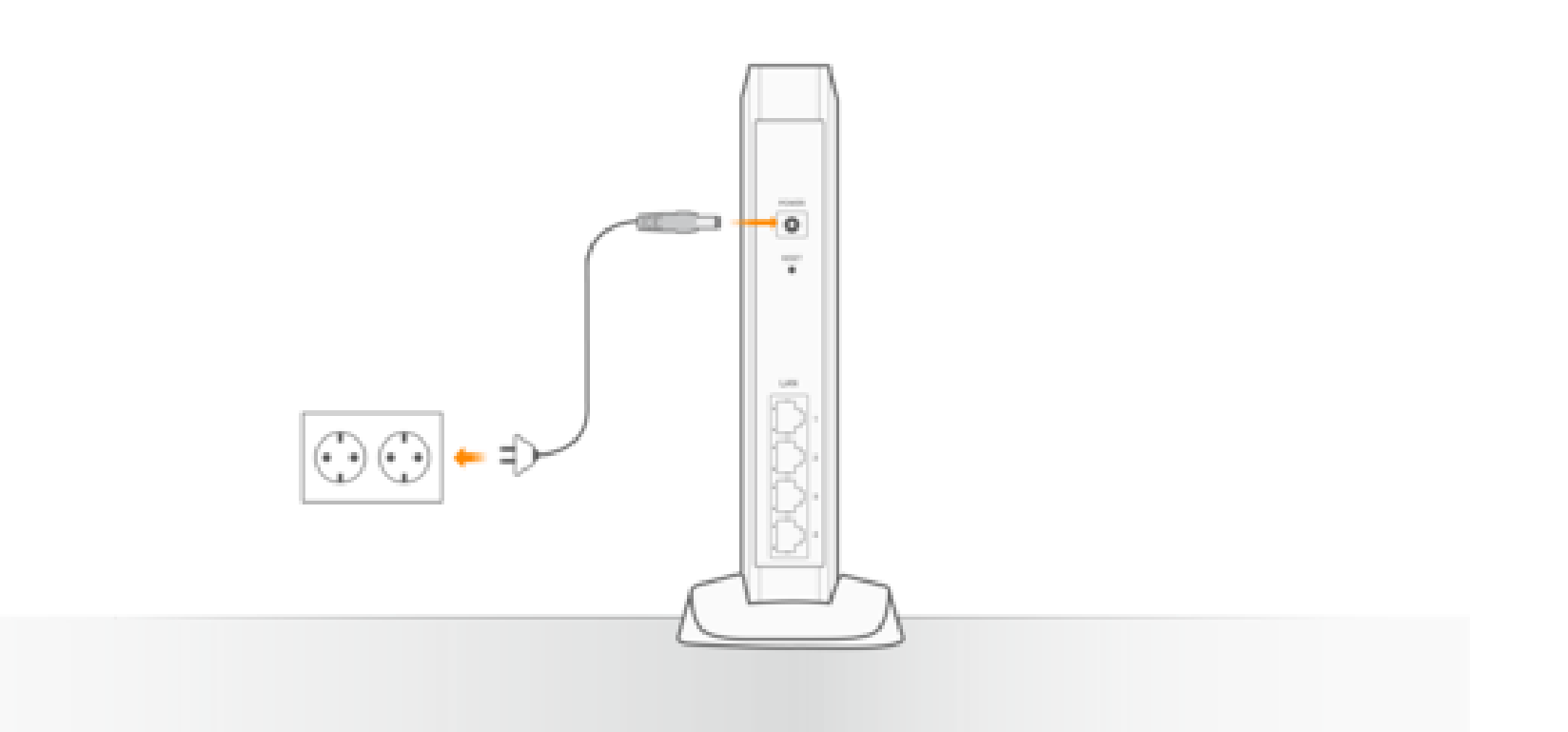

# Wait 5 minutes and check that the LED is static green

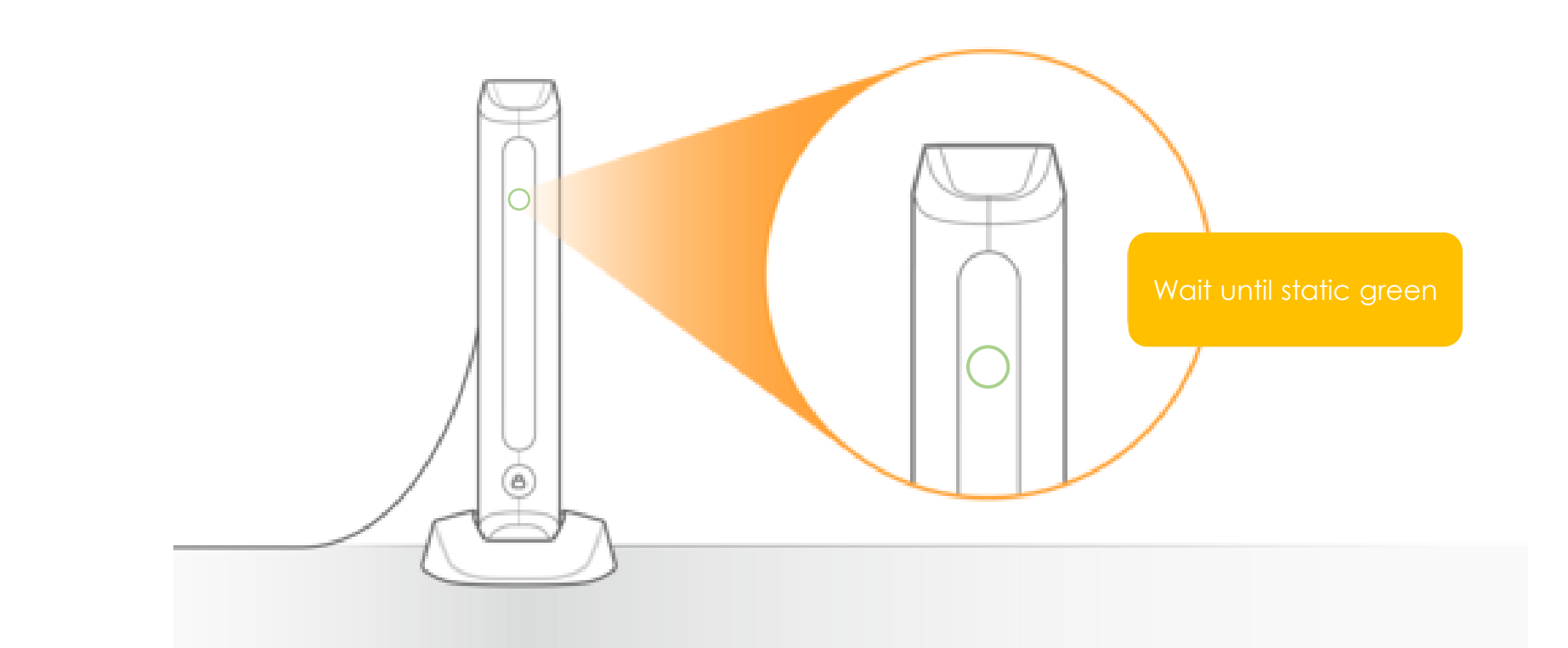

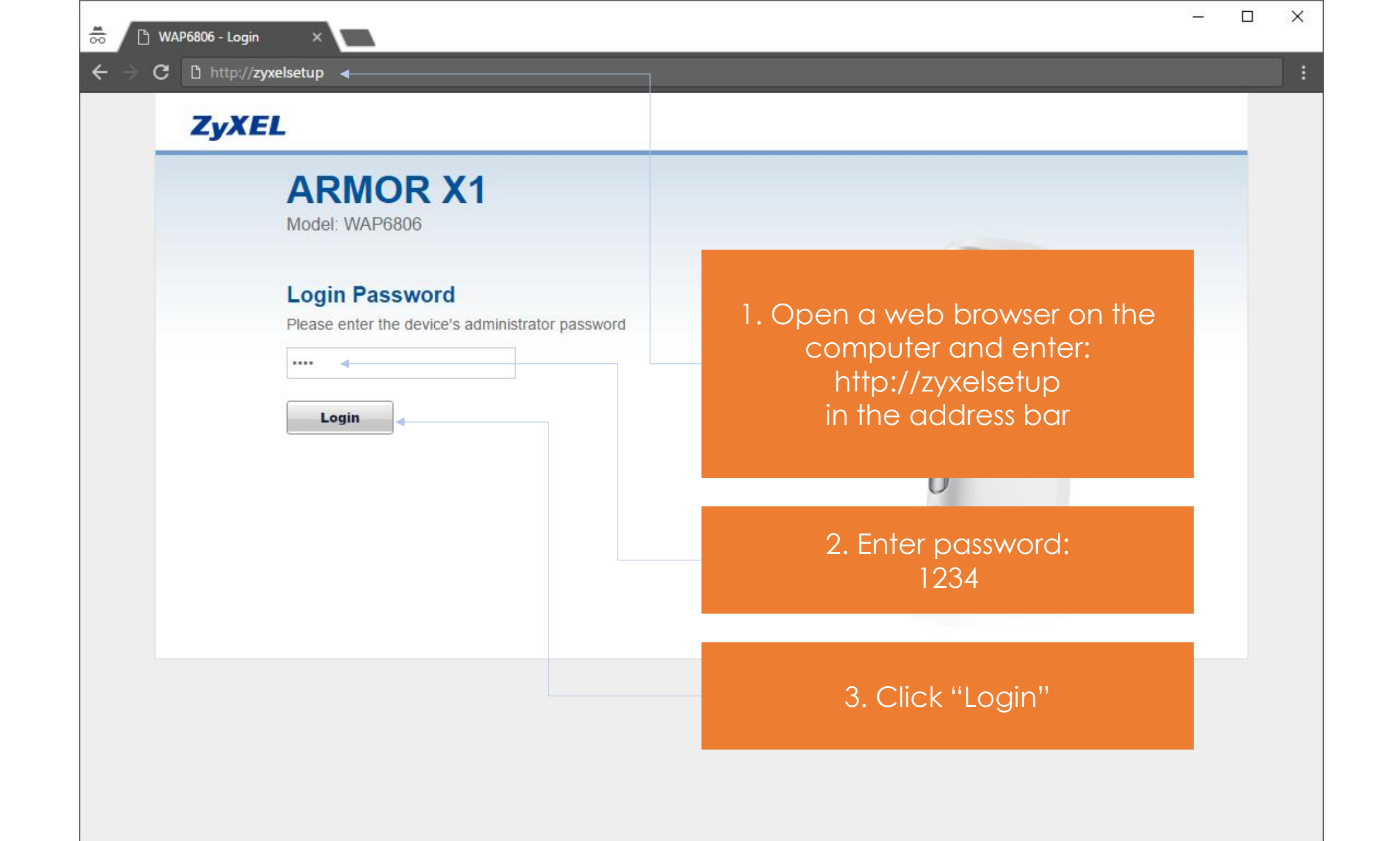

-

### **ZyXEL**

**ARMOR X1** 

Model: WAP6806

\*\*\*\*\*\*

Change

### **Change Default Password**

For security purpose, please enter a new administrator password

Please write this new password down for future reference

Skip

\*\*\*\*\*

1. Enter a new administrator password to your preference. We recommend you write this down in case you need it in the future.

### 2. Click "Change"

X

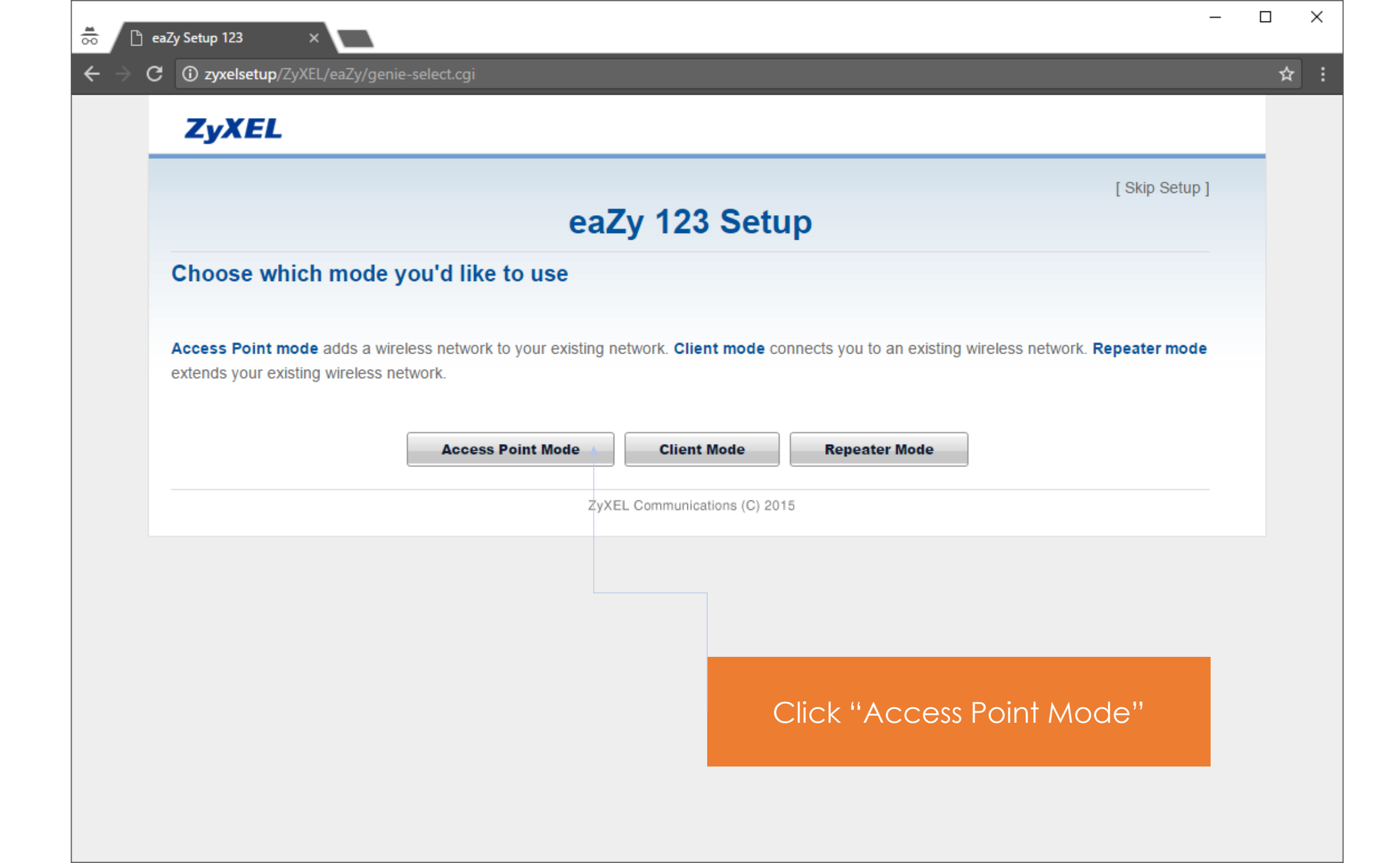

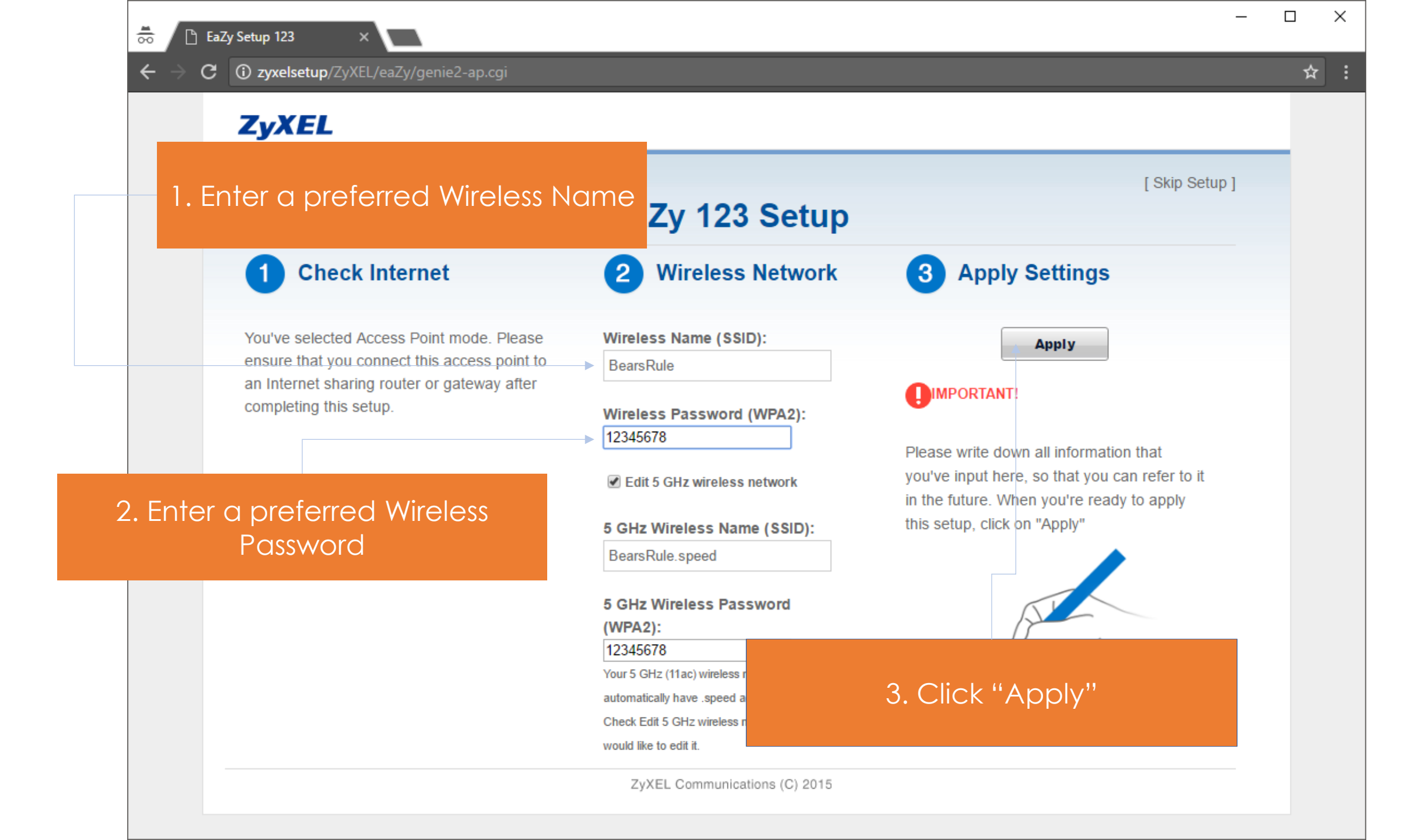

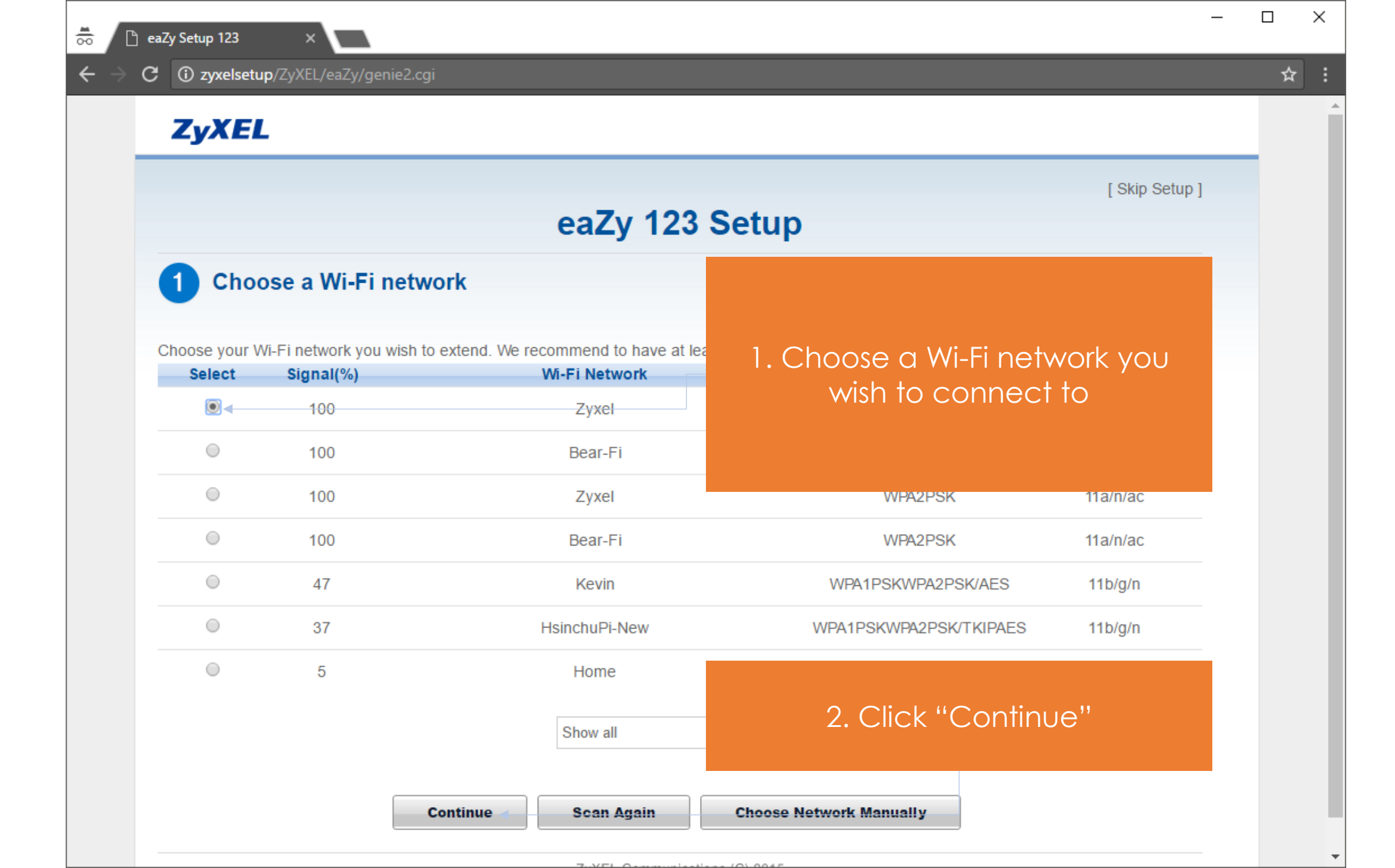

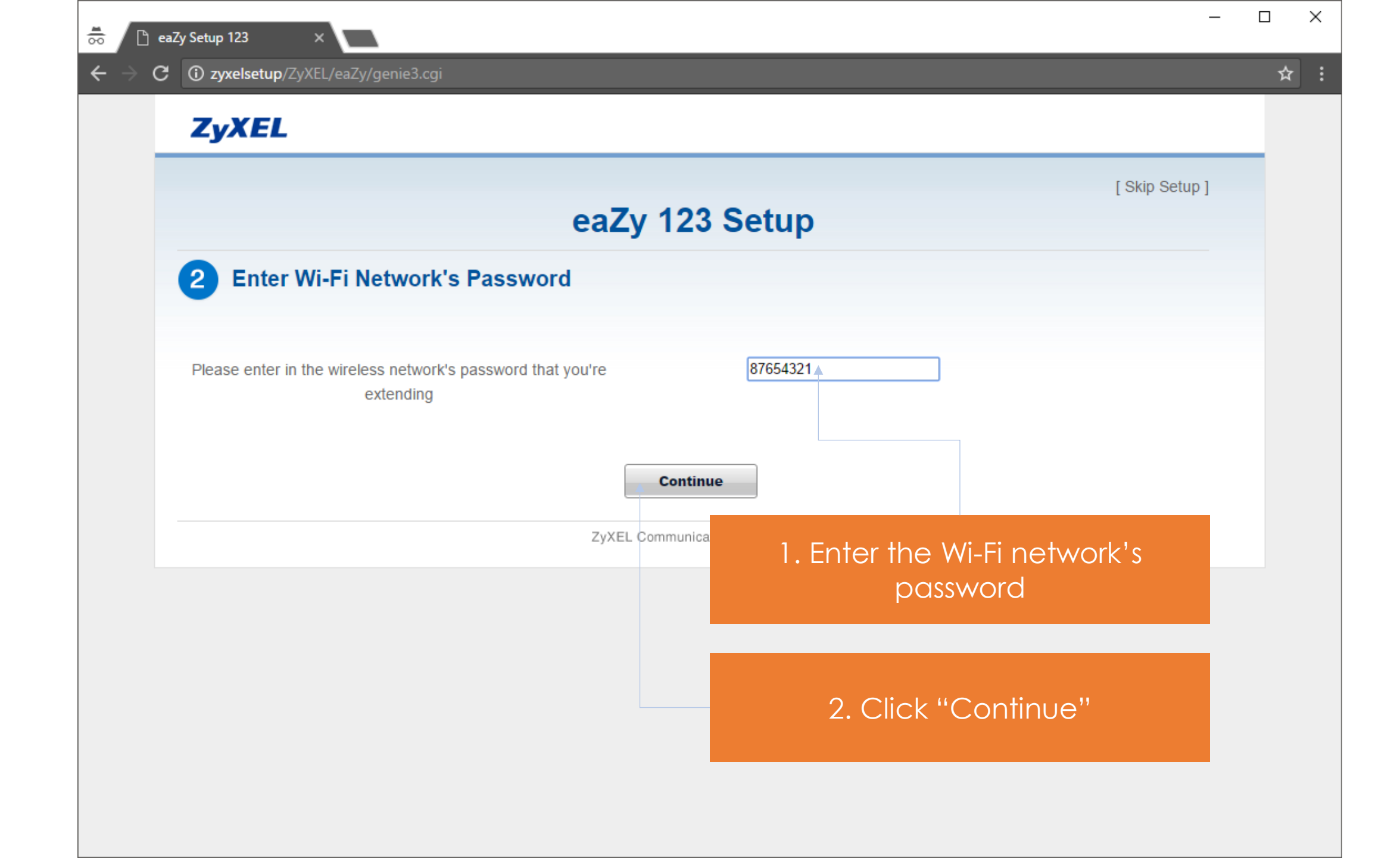

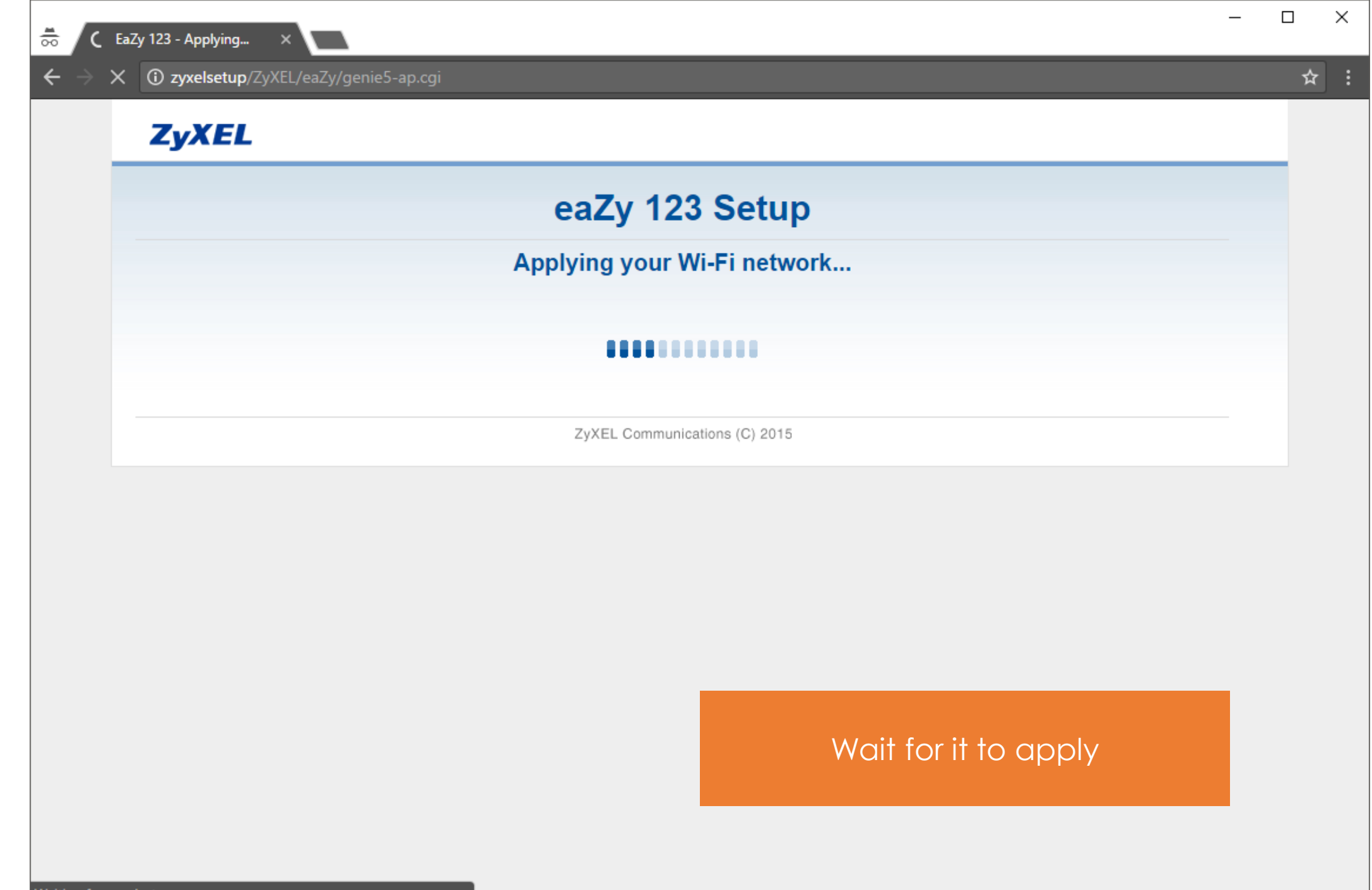

Waiting for zyxelsetup...

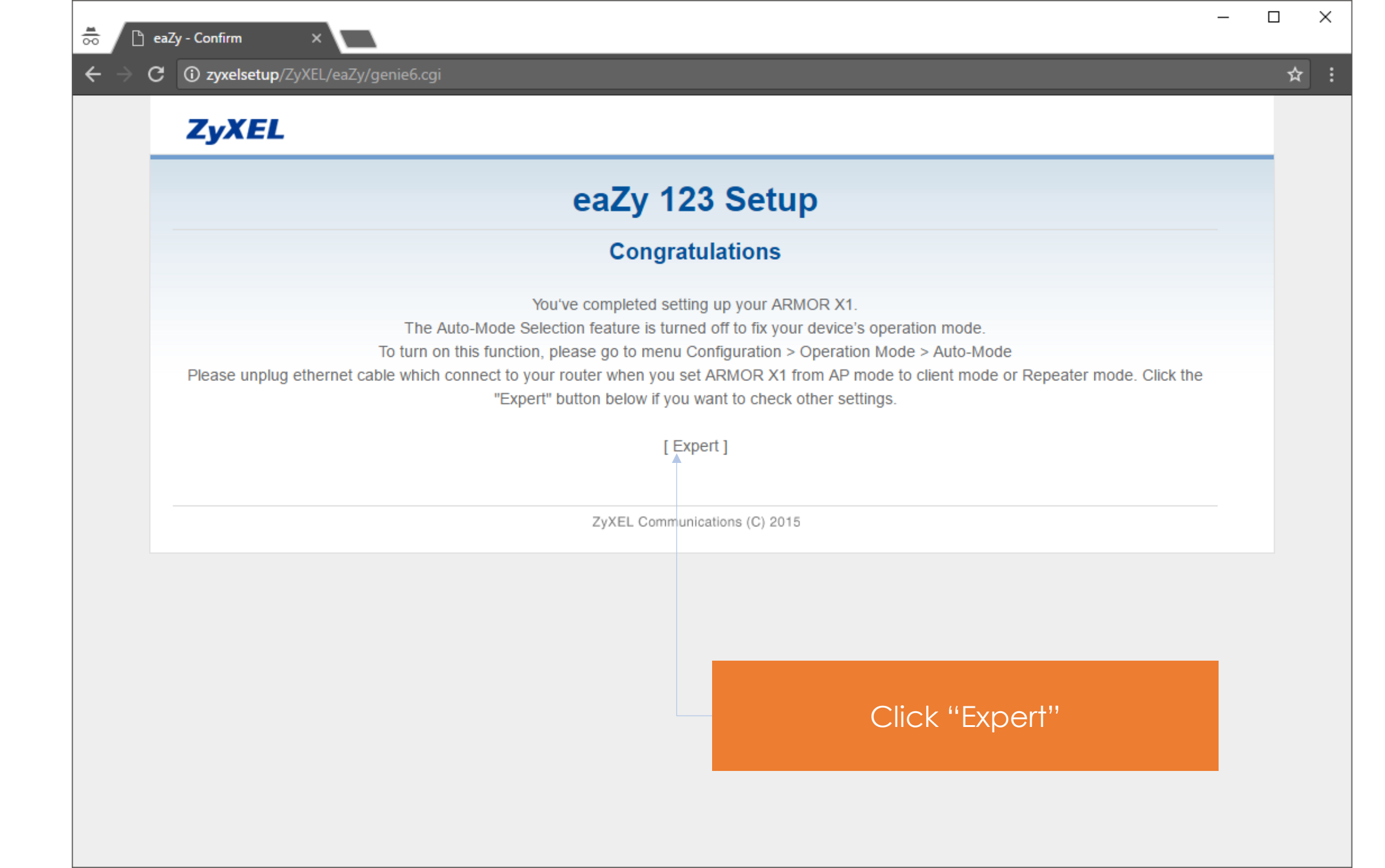

## Online Firmware Upgrade Instruction

| <b>1</b> | 🕒 .::Welcome to ZyXE             | LARM ×                          |                           | - 0                        | ×      |
|----------|----------------------------------|---------------------------------|---------------------------|----------------------------|--------|
| ÷        | $ ightarrow {f C}$ (i) zyxelsetu | ı <b>p</b> /ZyXEL/dashboard.cgi |                           | ۲                          | ☆ :    |
| 2        | ZyXEL                            | ARMOR X1                        | English   Welcome: admin  | Logout   eaZy123 A Home ZA | bout 4 |
|          | Status                           |                                 | Refresh I                 | nterval: NONE • Refresh    |        |
| 0        |                                  | System Information              |                           |                            |        |
|          |                                  | Host Name:                      | WAP6806                   |                            |        |
|          |                                  | System Mode:                    | AP Mode                   |                            |        |
|          |                                  | Hardware Version:               | A0B                       |                            |        |
|          |                                  | Firmware Version:               | V1.00(ABAL.4)C0           |                            |        |
|          |                                  | System Up Time:                 | 0 day: 0 hour: 23 minutes |                            |        |
|          |                                  | Current Date/Time:              | 2017-Mar-21/01:08:26      |                            |        |
|          |                                  | Ethernet Information            |                           |                            |        |
|          |                                  | MAC Address:                    | 58:8B:F3:B5:36:C0         |                            |        |
|          |                                  | IP Address:                     | 192.168.87.21             |                            |        |
|          |                                  | Subnet Mask:                    | 255.255.255.0             |                            |        |
|          |                                  | Encapsulation mode:             | IP over Ethernet (IPoE)   |                            |        |
|          |                                  | Gateway:                        | 192.168.87.1              |                            |        |
|          |                                  | DNS Server:                     | 192.168.87.1              |                            |        |
|          |                                  | IP Alias:                       | 19                        |                            |        |
|          |                                  | Subnet Mask:                    | 25<br>Click the Profile   | icon                       |        |
|          |                                  | <b>AP Connection Status</b>     | -2.4G                     |                            |        |
|          |                                  | MAC Address:                    | N/A                       |                            |        |
|          |                                  | SSID:                           | N/A                       |                            |        |
|          |                                  | Channel:                        | N/A                       |                            |        |
|          |                                  | Security:                       | N/A                       |                            |        |
|          |                                  | Statuc:                         | Disconnected              |                            | -      |

| <b>1</b> 00 | ☐ .::Welcome to ZyXEL ARN ×                        |                                                                                                    | - 0           | ×       |
|-------------|----------------------------------------------------|----------------------------------------------------------------------------------------------------|---------------|---------|
| ←           | → C (i) Not secure   zyxelsetup/ZyX                | L/Maintenance/maintenance.cgi                                                                                                    |               | ☆ :     |
|             | ZyXEL ARMOR X                                      | English  Velcome: admin Logout   eaZy123                                                                                                    | ♠ <u>Home</u> | i About |
|             | MAINTENANCE<br>open all   close all<br>Maintenance | Maintenance > System > General    General Time Setting   Password Setup  Old Password :  New Password :  Confirm New Password :  Confirm New Password : |               |         |
|             |                                                    | Expand "Maintenance"                                                                                                    |               |         |
|             |                                                    | ₄<br><mark>↓ Messages: Ready</mark>                                                                                                    |               | •       |

× \* ■ .::Welcome to ZyXEL ARN × C O Not secure | zyxelsetup/ZyXEL/Maintenance/maintenance.cgi ☆ English Velcome: admin Logout | eaZy123 A Home i About ZyXEL ARMOR X1 ☐ Maintenance > Firmware Upgrade > Firmware Upgrade MAINTENANCE Firmware Upgrade open all | close all Maintenance Firmware Upgrade Ge. System To upgrade the internal device firmware, browse to the location of the binary (.BIN) upgrade R Firmware Upgrade file and click Upgrade Upgrade. Upgrade files can be downloaded from website. If the upgrade file is compressed (.ZIP file), you must first extract the binary (.BIN) file. In some Backup/Restore cases, you may need to reconfigure. Reboot Choose File No file chosen File Path: Online Firmware Upgrad Check For Latest Firmwar 1. Click "Firmware Upgrade" Upgrade 2. Click "Check For Latest Firmware"

#### **Messages:** Ready

□ .::Welcome to ZyXEL ARN ×

\*

Ge.

R

English Velcome: admin Logout | eaZy123 A Home i About ZyXEL ARMOR X1 > Firmware Upgrade > Firmware Upgrade MAINTENANCE Firmware Upgrade open all | close all ■ Maintenance Firmware Upgrade System To upgrade the internal device firmware, browse to the location of the binary (.BIN) upgrade Firmware Upgrade file and click Upgrade Upgrade. Upgrade files can be downloaded from website. If the upgrade file is compressed (.ZIP file), you must first extract the binary (.BIN) file. In some Backup/Restore cases, you may need to reconfigure. Reboot Choose File No file chosen File Path: **Online Firmware Upgrade** Check For Latest Firmware Now Current Firmware Version: V1.00(ABAL.4)C0 The Newest Firmware Version: V1.00(ABAL.5)C0 Upgrade WAP6806 V1.00(ABAL.5)C0 release note.pdf Read Click "Upgrade" next to "The Newest Firmware Version"

#### ☐ Messages: Ready

## Wait a few minutes

←

#### **ARMOR X1 Is Restart Now**

ARMOR X1 will now reboot. As there will be no indication of when the process is complete, please wait for two minutes before attempting to access the router again.

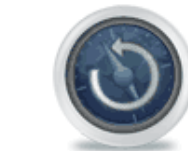

#### Restarting now, Please wait...

### Wait for 2 minutes to restart

×

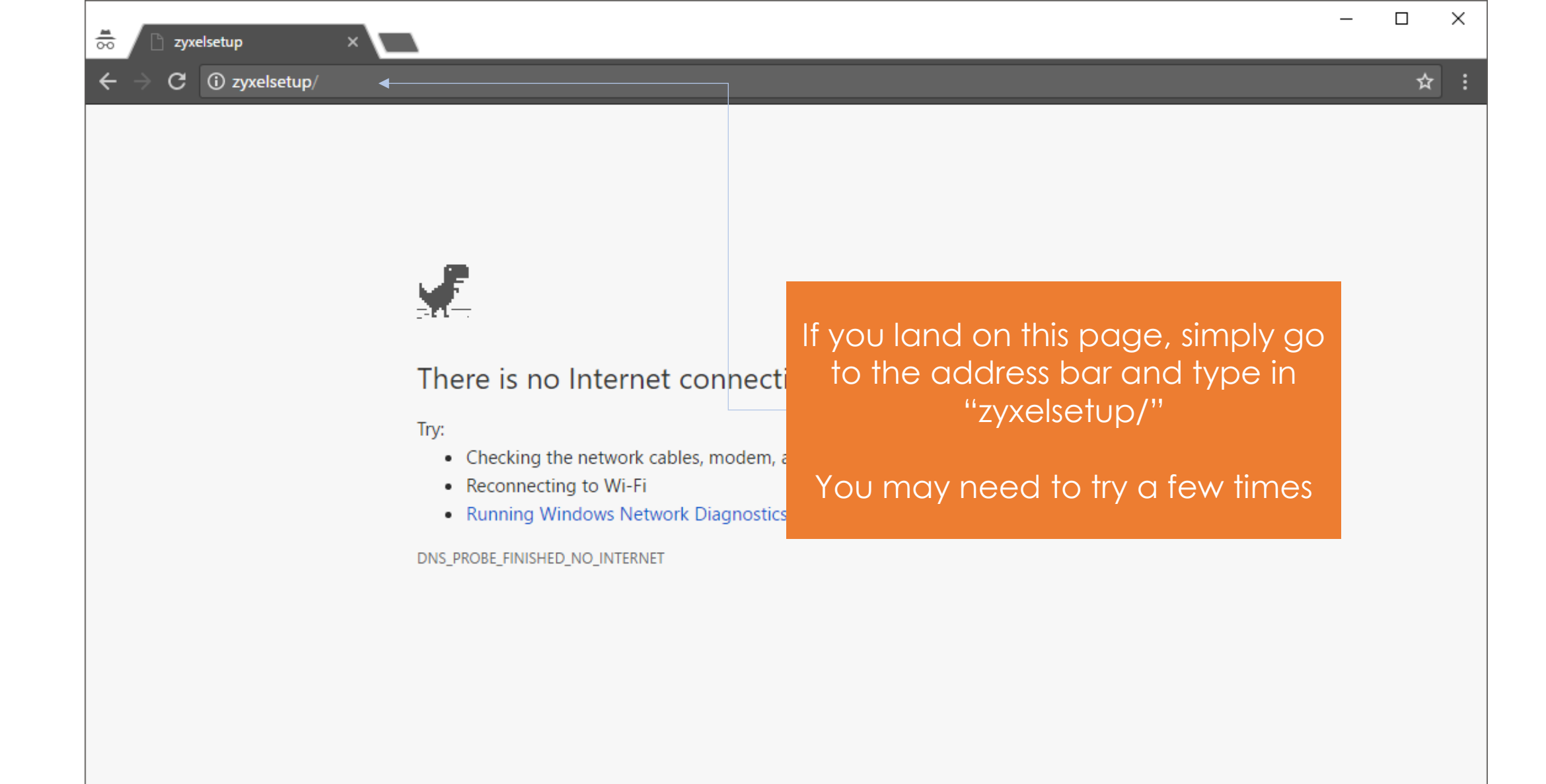

←

#### ZYXEL

**ARMOR X1** 

Model: WAP6806

#### Login Password

Please enter the device's administrator password

Default: 1234

Login

If you see this new logo, you have successfully upgraded your ARMOR X1 and completed your setup!

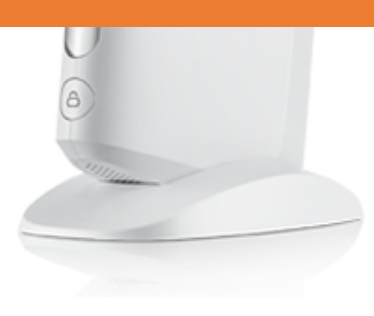

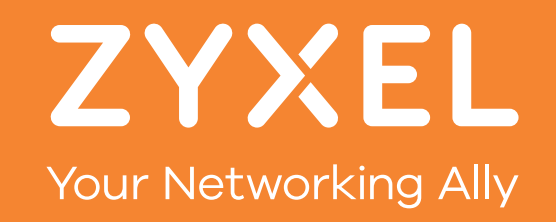